## SPA525G/SPA525G2 IP PhoneでのVPN設定

## 目的

このドキュメントでは、SPA525G/SPA525G2 IP PhoneのVPN設定手順について説明しま す。VPNを使用して、オフサイトからオンサイトネットワークに安全に接続できます。

## 該当するデバイス

- SPA 525G
- SPA 525G2

## VPNの設定。

ステップ1:電話機のセットア**ップ**ボタンを押します。[情報と設*定]メニューが*表示されます。

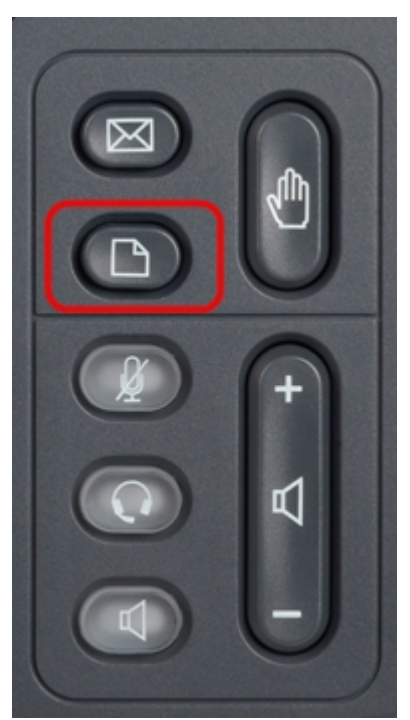

ステップ2:ナビゲーションキーを使用し、[Network Configuration]までスクロールダウンし ます。[選択]ソフトキ**ーを押**します。[ネットワーク*構成]メニ*ューが表示されます。

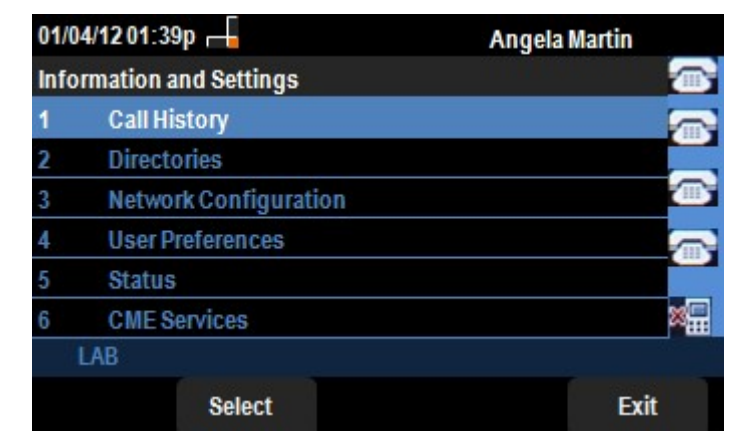

ステップ3: VPNオプションを選択してVPNを設定するには、右矢印ナビゲーションキ**ーを** 押します。VPN設*定メニュー*が開きます。

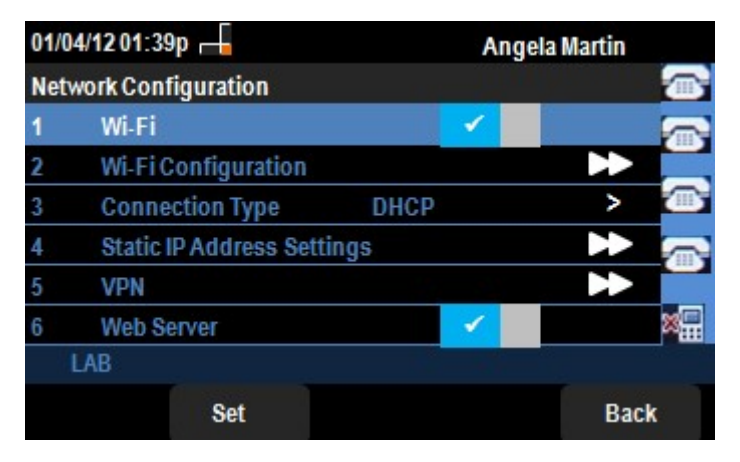

ステップ4:各フィールドについて次に説明します。文字を入力するすべてのフィールドに は、オプションソフトキーとdelCharソフトキーがあります。オプションソフトキーを押す と、数字、IPアドレス、スターコードなどの文字の種類を入力できます。delCharボタンを 押すと、文字を削除できます。

・ VPN Server : 接続するVPNサーバのIPアドレスを入力します。下矢印ナビゲー**ション キーを**押して、次のオプションに移動します。

・User Name:VPNサーバへの接続時に認証に使用されるユーザ名を入力します。下矢印 ナビゲー**ションキーを**押して、次のオプションに移動します。

・ Password:VPNサーバへの接続時に認証に使用されるパスワードを入力します。下矢印 ナビゲー**ションキーを**押して、次のオプションに移動します。

・トンネルグループ:通常は必要ありません。VPNサーバに設定されている場合は、トン ネルグループを入力します。下矢印ナビゲー**ションキーを**押して、次のオプションに移動 します。

Connect on Bootup – これを有効にするには、右矢印ナビゲーションキーを押します。
これにより、電話機がブートされるたびに、電話機がVPNサーバに接続できるようになります。

・ Enable Connection:接続を有効にします。

| 01/04/12 01:39p 📥 |             | Angela Martin |      |
|-------------------|-------------|---------------|------|
| VPN Settings      |             |               |      |
| VPN Ser           | ver         |               |      |
| User Na           | ne          |               |      |
| Passwor           | ď           |               |      |
| Tunnel            | Group       |               |      |
| Connect           | t on Bootup | -             |      |
| Enable (          | onnection   | _             | ×    |
| LAB               |             |               |      |
| Option            | Set         | delChar       | Back |

ステップ5:設定が完了したら、[戻る]ソフトキーを押し**て、前のネ**ットワーク設定メニュ ーに戻ります。